## HB9TV Network – Accès au streaming

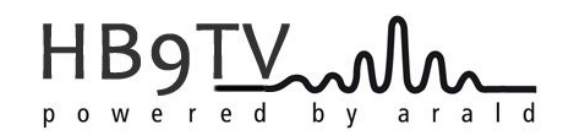

| 🛓 Lec | teor multir | média VL( |       |             |        |     |      | -          |       | ×  |
|-------|-------------|-----------|-------|-------------|--------|-----|------|------------|-------|----|
| Média | Lecture     | Audio     | Vidéo | Sous-titres | Outils | Vue | Aide |            |       |    |
|       |             |           |       |             |        |     |      |            |       |    |
| ě,    |             |           |       |             |        |     |      |            |       |    |
|       |             |           |       |             |        |     |      |            |       |    |
|       |             |           |       |             |        |     |      |            |       |    |
|       |             |           |       |             |        |     |      |            |       |    |
|       |             |           |       |             |        |     |      |            |       |    |
|       |             |           |       |             |        |     |      |            |       |    |
|       |             |           |       | E           | 3      |     |      |            |       |    |
|       |             |           |       |             |        |     |      |            |       |    |
|       |             |           |       |             |        |     |      |            |       |    |
|       |             |           |       |             |        |     |      |            |       |    |
|       |             |           |       |             |        |     |      |            |       |    |
|       |             |           |       |             |        |     |      |            |       |    |
| ;     |             |           |       |             | 20     |     |      |            | *000/ | -: |
|       |             |           | a 141 | N C N       |        |     |      | <b>Ю</b> , | 100%  |    |
|       |             |           |       |             |        |     |      |            |       |    |
|       |             |           |       |             |        |     |      |            |       |    |
|       | 2           | 1         | (     | 3           |        |     |      |            |       |    |
|       |             |           |       |             |        |     |      |            |       |    |

## Procédure :

- Télécharger le fichier : hb9tv-streaming.zip
- Ouvrir VLC
- Glisser le fichier .m3u8 dans la fenêtre de VLC
  - Amage Amplitude
    Amplitude
    Amplitude
    Amplitude
    Amplitude
    Amplitude
    Amplitude
    Amplitude
    Amplitude
    Amplitude
    Amplitude
    Amplitude
    Amplitude
    Amplitude
    Amplitude
    Amplitude
    Amplitude
    Amplitude
    Amplitude
    Amplitude
    Amplitude
    Amplitude
    Amplitude
    Amplitude
    Amplitude
    Amplitude
    Amplitude
    Amplitude
    Amplitude
    Amplitude
    Amplitude
    Amplitude
    Amplitude
    Amplitude
    Amplitude
    Amplitude
    Amplitude
    Amplitude
    Amplitude
    Amplitude
    Amplitude
    Amplitude
    Amplitude
    Amplitude
    Amplitude
    Amplitude
    Amplitude
    Amplitude
    Amplitude
    Amplitude
    Amplitude
    Amplitude
    Amplitude
    Amplitude
    Amplitude
    Amplitude
    Amplitude
    Amplitude
    Amplitude
    Amplitude
    Amplitude
    Amplitude
    Amplitude
    Amplitude
    Amplitude
    Amplitude
    Amplitude
    Amplitude
    Amplitude
    Amplitude
    Amplitude
    Amplitude
    Amplitude
    Amplitude
    Amplitude
    Amplitude
    Amplitude
    Amplitude
    Amplitude
    Amplitude
    Amplitude
    Amplitude
    Amplitude
    Amplitude
    Amplitude
    Amplitude
    Amplitude
    Amplitude
    Amp
- cliquez sur le fichier, VLC ouvre le  $1^{er}$  canal HB9TV1
- pour avancer d'un canal, cliquez sur 1
- pour reculer d'un canal, cliquez sur 2
- Pour passer en mode liste de lecture, cliquez sur 3

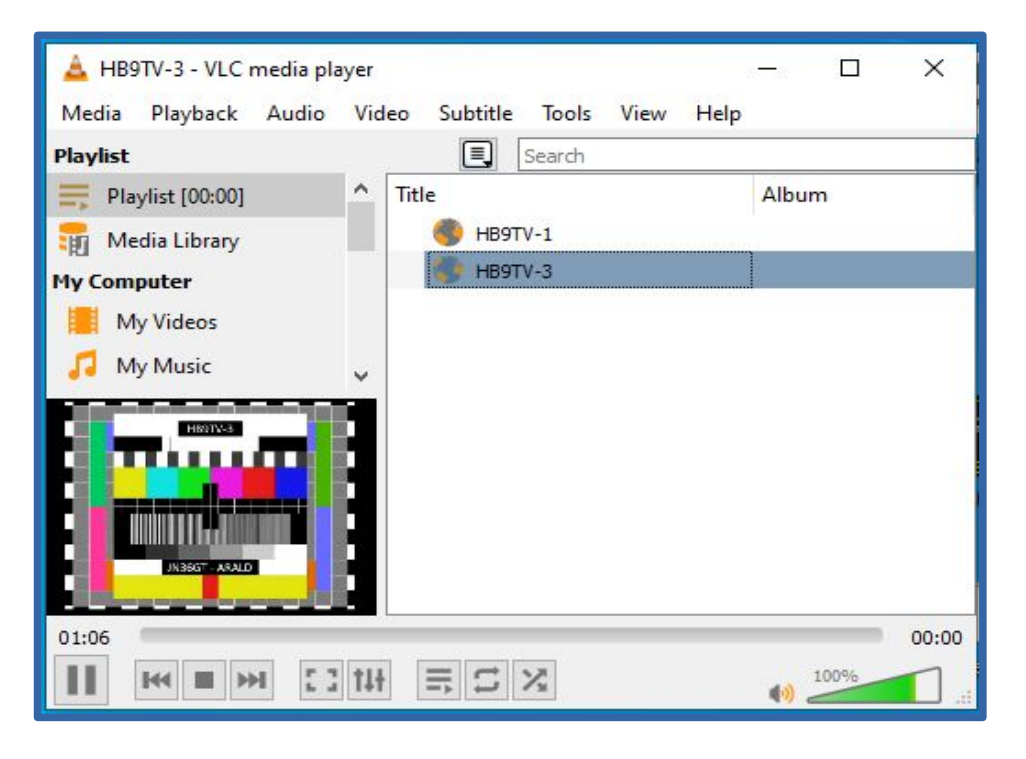